## 様式2 入力例および入力時の留意点

※今年度より、受入れ計画書を下記システムシートに入力してください。

この様式のデータは、福井県社会福祉協議会ホームページより取得してください。

リンクを開く下記のエクセルシートが開きますが、これには絶対に入力しないでください。 次の手順でダウンロードした Excel シートで作業をお願いします。 ダウンロード手順 : リンクを開→ファイル→コピーを作成する→コピーのダウンロード

「施設入力 F」シートに入力後、メールにて県社協あて(jinzai-center@f-shakyo.or.jp)に送信してください。

※ただし、1 法人で複数事業所の受入れ計画を作成される場合は で、上記メールアドレスにタイトル「様式2データ希望」を入力してからメールを送信してください。折り返しデータを送信します。

| 様式2介護等体験年間受入 計画書 施設情報呼出 施設マスタ登録 表示内容クリア                                                                                                    |                                                                                                    |                                               |            |                                    |                  |                    |       |     |              |            |          | 7              |       |         |
|----------------------------------------------------------------------------------------------------|----------------------------------------------------------------------------------------------------|-----------------------------------------------|------------|------------------------------------|------------------|--------------------|-------|-----|--------------|------------|----------|----------------|-------|---------|
| 施設コード                                                                                                    |                                                                                                    |                                               | 種別         | 3001                               | 指定介護             | 老人福祉施              | 設(特別養 | 護老人 | <b>ホーム</b> ) | 地          | 域 18:    | 201            | 福井市   |         |
| 施設名                                                                                                    | 光陽特別養護老人ホーム                                                                                                    |                                               |            |                                    |                  |                    |       |     |              |            |          |                |       | -       |
|                                                                                                    |                                                                                                    |                                               |            |                                    |                  |                    | Сору  |     |              |            |          |                |       |         |
| 郵便番号                                                                                                    | 910-****                                                                                                    | 座標                                            |            | 3                                  |                  |                    | 施     | 設長  | 光陽照子         |            | 担当者      | 学園             | 太郎    | _       |
| 施設住所                                                                                                    |                                                                                                    |                                               |            |                                    |                  |                    |       |     |              |            |          |                |       |         |
| TEL                                                                                                    | 0776-**-                                                                                                    | 0776                                          | 6-**-****  |                                    |                  |                    |       |     |              | 1 普通       | <u>i</u> |                |       |         |
| 金融機関                                                                                                    | 0147 福井銀行 3                                                                                                    |                                               |            |                                    |                  | 店名 1               | 00 本  | 古営業 | \$           |            | 口座番      | 号              | ***** | k       |
| 口座名義                                                                                                    | 社会福祉法人 光陽福祉会 (1)2 実施要綱(別表2・3)のコードを入力すると施設種                                                                                                    |                                               |            |                                    |                  |                    |       |     |              |            |          | <b>殳種別、市町名</b> |       |         |
| フリガナ                                                                                                    | フク)コウヨウフクシカイが入力されます。                                                                                                    |                                               |            |                                    |                  |                    |       |     |              |            |          |                |       |         |
| 備考                                                                                                    | ③ 座標 施設住所を入力すると「座標」欄外に数値が入力され                                                                                                    |                                               |            |                                    |                  |                    |       |     |              |            |          | 、カされます。        |       |         |
| 【受入概要】                                                                                                    | 数値が表示されたら Copy をクリックしてください。                                                                                                    |                                               |            |                                    |                  |                    |       |     |              |            |          | らい。            |       |         |
| 体験内容                                                                                                    | 入所者の話し相手                                                                                                    | ∈、食事の酢                                        | ·<br>膳、後片依 | け、移動補                              | 5                |                    | 「座樽   | 影の材 | 欄に上記の        | り数値        | 直がコヒ     | :"—3           | れます。  |         |
| <br>活動時間                                                                                                    | 10:00~16:00                                                                                                    |                                               | 検          | 更報告書                               | 必要 体駒            | 検前O日以P             | 内のものま | で有効 | 6            |            | <u>,</u> |                |       | =       |
| 事前オリエン<br>テーション                                                                                                    | 活動初日の朝に実                                                                                                    | <br>実施する(C                                    | ):00から     | ,<br>開始)                           | $\overline{7}$   |                    |       |     |              |            |          |                |       | =       |
|                                                                                                    | 受入先で用意する → 食事1食(OOO円)     ⑧     更衣室     有     └有or無<br>よ」++Z                                                                                                    |                                               |            |                                    |                  |                    |       |     |              |            |          |                |       |         |
|                                                                                                    | 服装<br>き帰り) ジャージ以外の私服でも可 ⑨                                                                                                    |                                               |            |                                    |                  |                    |       |     | 1.1          |            | -        |                |       |         |
| 110法<br>(行き帰り)                                                                                                    |                                                                                                    |                                               |            |                                    |                  |                    |       |     |              |            |          |                |       |         |
| 履物                                                                                                    | 内履き必ず持参(スニーカー)  交通機関 自家用車・バイク可(駐車場か                                                                                                    |                                               |            |                                    |                  |                    |       |     |              |            | 車場あり     |                |       |         |
| 持ち物その他                                                                                                    | 2)他 筆記用具                                                                                                    |                                               |            |                                    |                  |                    |       |     |              |            |          |                |       |         |
| 特記事項                                                                                                    | 特記事項 受け入れ枠に人数を記載していない日でも、受入れ相談に応じます。                                                                                                    |                                               |            |                                    |                  |                    |       |     |              |            |          |                |       |         |
|                                                                                                    |                                                                                                    |                                               |            |                                    |                  |                    |       |     |              |            |          |                |       |         |
|                                                                                                    |                                                                                                    |                                               |            |                                    |                  |                    |       |     |              |            |          |                |       |         |
| 01 7月7日<br>02 7月14日                                                                                                    | 7月11日<br>7月18日711                                                                                                    |                                               | 歌内谷<br>庙却生 | でご<br>まい。                          | る/こり タ<br>ぁォゝォ灸ォ | 맂14町/J<br>STTE 다 사 | い谷を   | ᆺᇧ  |              | い。<br>ノナニナ | -1 × ±   | +_++           | 届けけ   | 全日日前の物士 |
| 03 7月21日 7月25日 1 <b>② (棟 使 戦 古 音</b> 必 安 な 快 宜 頃 日 か め る 场 台 は 、 人 刀 し く く た さ い 。 ま た 使 便 は 体 騻 何 日 則 0<br>04 7月28日 8月1日 1                                                                                                    |                                                                                                    |                                               |            |                                    |                  |                    |       |     | 即口前の物ま       |            |          |                |       |         |
| 05         8月4日         8月8日         3         ご月幼かも人力してくたさい。           06         8月11日         8月15日         3         (1)         (1)         (1)         (1)         (1)         (1)         (1)         (1)         (1)         (1)         (1)         (1)         (1)         (1)         (1)         (1)         (1)         (1)         (1)         (1)         (1)         (1)         (1)         (1)         (1)         (1)         (1)         (1)         (1)         (1)         (1)         (1)         (1)         (1)         (1)         (1)         (1)         (1)         (1)         (1)         (1)         (1)         (1)         (1)         (1)         (1)         (1)         (1)         (1)         (1)         (1)         (1)         (1)         (1)         (1)         (1)         (1)         (1)         (1)         (1)         (1)         (1)         (1)         (1)         (1)         (1)         (1)         (1)         (1)         (1)         (1)         (1)         (1)         (1)         (1)         (1)         (1)         (1)         (1)         (1)         (1)         (1)         (1)         (1)         (1)         (1) |                                                                                                    |                                               |            |                                    |                  |                    |       |     |              |            |          | 检本语口()         |       |         |
| 07 8月18日 8月22日 3 100 170 小安 / 必要…体験則()日以内のものまで有効 / ◆検査項目()                                                                                                    |                                                                                                    |                                               |            |                                    |                  |                    |       |     |              |            |          | 快宜頃日()         |       |         |
| 09 9月1日<br>10 9月8日                                                                                                    | 31日 9月5日 31 ( <b>) 争削オリエンアーンヨン</b> 夫施9 るロ时を明記してくたさい。争則に子生と調登9 る场合は、体<br>18日 9月12日 31 (時の何日前までにす彼たるたてがにいな、日体がにるよしてない。                                                                                                    |                                               |            |                                    |                  |                    |       |     |              |            |          |                |       |         |
| 11 9月15日<br>12 0日22日                                                                                                    |                                                                                                    |                                               |            |                                    |                  |                    |       |     |              |            |          |                |       |         |
| 13 9月29日                                                                                                    | 月29日 10月3日 3 <b>② 泊到吁及争</b> 尹未川から佐供されるのか、行参しなくてはならないのか、外長可能なのかなど<br>0月6日 10月10日 たまましてノギャン、ナチ専業に担供を担く するの少女チャーション イノギャン                                                                                                    |                                               |            |                                    |                  |                    |       |     |              |            |          |                |       |         |
| 15 10月13日                                                                                                    |                                                                                                    |                                               |            |                                    |                  |                    |       |     |              |            |          |                |       |         |
| 17 10月20日                                                                                                    | 1 10月27日 10月31日 3 ()1127日 10月31日 3 ()1127日 10月31日 3 ()1127日 10月31日 3 ()1127日 10月31日 3 ()1127日 10月31日 3 ()1127日 10月31日 3 ()1127日 10月31日 1127日 1127011011011011010001 11270101010000000000 |                                               |            |                                    |                  |                    |       |     |              |            |          |                | の格好)  |         |
| 18 11月3日<br>19 11月10日                                                                                                    | ◎ 1/月3日 1/月/日 3<br>◎ 1/月10日 1/月14日 3<br>◎ 1/月10日 1/月14日 3<br>◎ 1/月10日 1/月14日 3                                                                                                    |                                               |            |                                    |                  |                    |       |     |              |            | 入)       |                |       |         |
| 20 11月17日<br>21 11月24日                                                                                                    | 11月21日 3<br>11月28日 3                                                                                                    | · 1 1 1 1 1 1 1 1 1 1 1 1 1 1 1 1 1 1 1       |            |                                    |                  |                    |       |     |              |            |          |                |       |         |
| 22         12月1日           23         12月8日                                                                                                    | 12月1日     12月5日     3     その他(※具体的に記入)       12月8日     12月12日     3     0     12月14日                                                                                                    |                                               |            |                                    |                  |                    |       |     |              |            |          |                |       |         |
| 24 12月15日<br>25 12月22日                                                                                                    | 12月19日<br>12月26日                                                                                                    | 通機関                                           | 自          | 自家用車やバイク、自転車等での通いが可能か。またその場合の駐車場の有 |                  |                    |       |     |              |            |          |                |       |         |
| 26         1月5日           27         1月12日                                                                                                    | 1月9日<br>1月16日                                                                                                    | 無を入力してください。                                   |            |                                    |                  |                    |       |     |              |            |          |                |       |         |
| 28 1月19日<br>29 1月26日                                                                                                    | 1月23日<br>3<br>1月30日<br>3                                                                                                    | 10受け入れ枠 受入期間(週単位)の受入可能人数を赤線で囲った「枠」欄に入力してください。 |            |                                    |                  |                    |       |     |              |            |          |                |       |         |
|                                                                                                    |                                                                                                    |                                               |            |                                    |                  |                    |       |     |              |            |          |                |       |         |